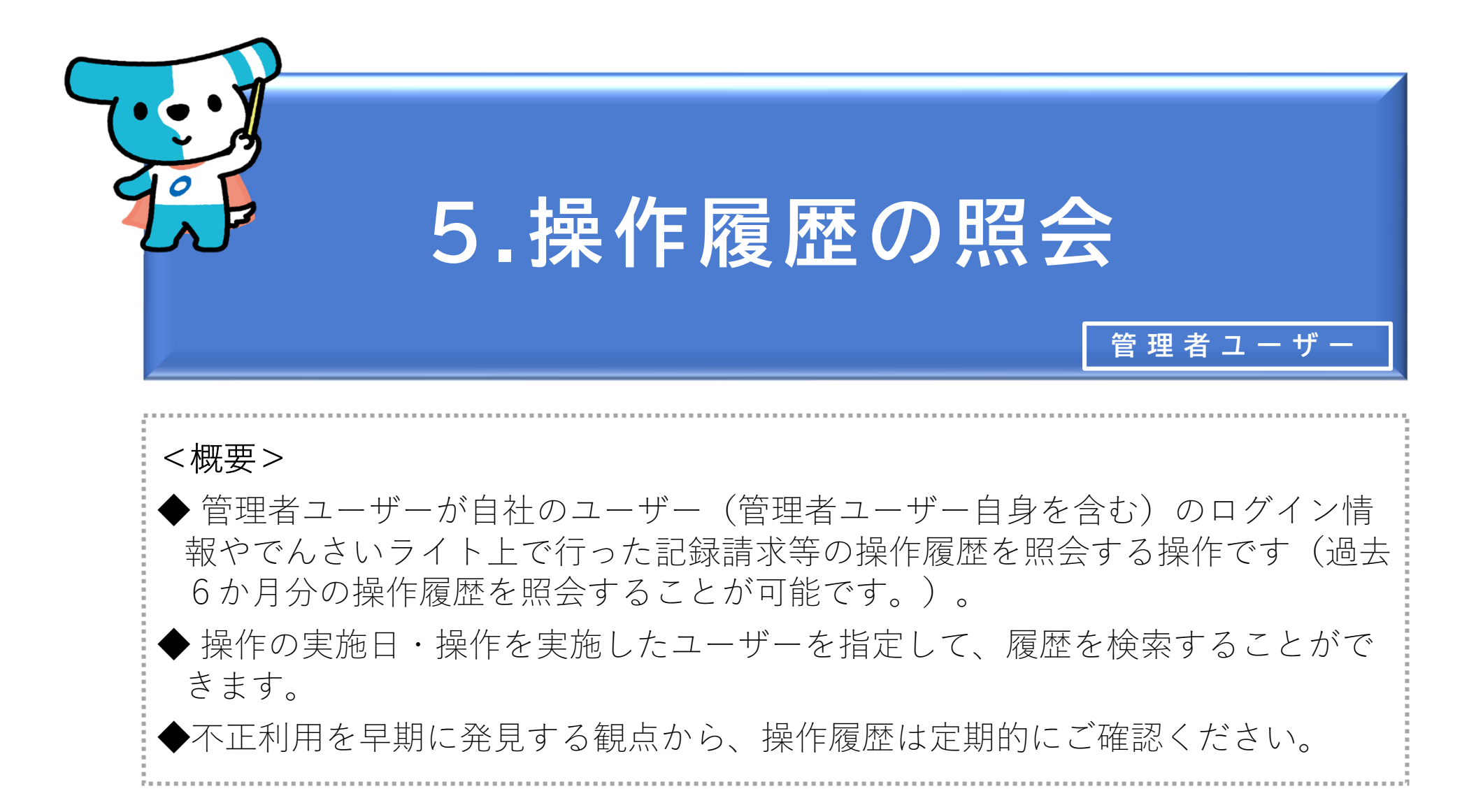

|                                                              | (2) RKanrill 前回ログイン日時:<br>電債 三郎 様 2024/05/22 23:45 □ ログアウト    | ① ① 管理者ユーザーがでんさいライトにログイン後、                                                                                     |
|--------------------------------------------------------------|---------------------------------------------------------------|----------------------------------------------------------------------------------------------------|
|                                                              | ● ヘルプ                                                         | トップ画面の「操作履歴を確認する」のボタン                                                                                          |
|                                                              |                                                               | をクリックします。                                                                                                    |
| 各種設定                                                         | 管理者メニュー                                                       |                                                                                                    |
| 利用者の情報を確認する >                                                | ユーザーを登録する >                                                   |                                                                                                    |
| ユーザーの情報を確認する >                                               | 利用者ユーザーを参照する                                                  |                                                                                                    |
| 通知情報を確認する >                                                  | 操作履歴を確認する >                                                   |                                                                                                    |
| 各種設定状況を確認する >                                                |                                                               | Point 9                                                                                                    |
| 手数料金額を確認する >                                                 |                                                               | ・不正利用を早期に発見する観点から、操作履歴は                                                                                        |
|                                                              |                                                               | 定期的にご確認ください。                                                                                                   |
| 操作ガイド<br>各種手続き書:                                             | まこちら⊡<br>頂はこちら⊡                                               | ·                                                                                                    |
| お問合せ電話番号<br>お問合せ受付時間:月曜日~金曜日(2                               | 0120-1234-5678<br>日及び12/31~1/3を除く) 9:00~17:00                 |                                                                                                    |
| システム利用可能時間:月曜日~並曜日(                                          | 光日及ひ12/31~1/3を除く) 8:00~19:00                                  |                                                                                                    |
| Copyright © densal.net All Rights Reserved.                  |                                                               |                                                                                                    |
|                                                              |                                                               |                                                                                                    |
| でんさいライト お知らせ メニューヘ                                           | RKanrill 前回ログイン日時:     電債 三郎 様 2024/05/22 23:45     C→ ログアウト  | ② 操作等の実施日を入力・操作を実施したユー                                                                                         |
|                                                              |                                                               |                                                                                                    |
| <b>提作屏蔽</b>                                                  |                                                               | ザーを選択し、「検索」のボタンをクリックし                                                                                          |
| 操作履歴一覧                                                       |                                                               | ザーを選択し、「検索」のボタンをクリックします。                                                                                       |
| 操作履歴一覧                                                       |                                                               | ザーを選択し、「検索」のボタンをクリックします。                                                                                       |
| 操作履歴一覧<br><sup>実施日</sup><br>× == ~                           | ۲ میرج<br>۲ ا                                                 | ザーを選択し、「検索」のボタンをクリックします。                                                                                       |
| 操作履歴一覧<br><sup>実施日</sup><br>×  一 ~<br><sup>実施ユーザー</sup>      | ۲ الله الله الله الله الله الله الله الل                      | ザーを選択し、「検索」のボタンをクリックします。                                                                                       |
| 操作履歴一覧<br><sup>実施日</sup><br>×  一 ~<br><sup>実施ユーザー</sup><br>- | ( ~ ∧ ∪ √                                                     | ザーを選択し、「検索」のボタンをクリックし<br>ます。                                                                                   |
| 操作履歴一覧<br><sup>実施日</sup><br>×  □ ~<br><sup>実施ユーザー</sup><br>- | <ul> <li></li></ul>                                           | ザーを選択し、「検索」のボタンをクリックし<br>ます。                                                                                   |
|                                                              | <u>کی برا</u><br>۲ اور برای برای برای برای برای برای برای برا | <ul> <li>ザーを選択し、「検索」のボタンをクリックします。</li> <li>Point</li> <li>・各ユーザーが過去6か月の期間内に行った操作等</li> </ul>                   |
| 操作履歴一覧<br>「 <sup>実施日</sup><br>、 ビ ー 〜 ー<br>・<br>ここに検索結果を     | () へルプ<br>× □<br>× □<br>★*                                    | <ul> <li>ザーを選択し、「検索」のボタンをクリックします。</li> <li>Point ・</li> <li>・各ユーザーが過去6か月の期間内に行った操作等の履歴を確認することができます。</li> </ul> |
| 操作履歴一覧<br>「 <sup>実施日</sup><br>、                              | (থ~।√)<br>★ ()<br>★<br>★<br>★<br>ます。                          | <ul> <li>ザーを選択し、「検索」のボタンをクリックします。</li> <li>Point いいいいいいいいいいいいいいいいいいいいいいいいいいいいいいいいいいいい</li></ul>                |
| 操作履歴一覧<br>「 <sup>実施日</sup><br>、 一 、 、 一 、 、 こ こ に検索結果を       |                                                               | ザーを選択し、「検索」のボタンをクリックし<br>ます。<br>Point<br>・各ユーザーが過去6か月の期間内に行った操作等<br>の履歴を確認することができます。                           |

| でんさいライト お知らせ メニューヘ                                                       | RKanrill 前回ログイン日時:     電債 三郎 様 2024/05/22 23:45     C→ ログアウト |                                                                           |
|--------------------------------------------------------------------------|--------------------------------------------------------------|---------------------------------------------------------------------------|
| 操作履歴一覧                                                                   |                                                              |                                                                           |
| 実施日<br>× 亩 ~<br>実施ユーザー<br>                                               | × 亩<br>~ 検索                                                  |                                                                           |
| <b>検索結果</b><br>2024-05-07 23:52:18<br><sub>実施ユーザー</sub> 電債 三郎 (RKanrill) | 総件数 115件                                                     | ③「検索結果」に②で入力した条件に当てはまる<br>操作履歴の一覧が表示されますので、確認を行う<br>操作履歴の「+」のボタンをクリックします。 |
| 操作名<br>パスワード管理<br>詳細情報 +<br>2024-05-07 23:52:12                          |                                                              |                                                                           |
| 実施ユーザー 電債 三郎 (RKanrill)<br>操作名 ログイン<br>詳細情報 +                            |                                                              |                                                                           |
| <b>2024-05-07 15:48:54</b><br>実施ユーザー 電債 太郎 (RTanto11)<br>操作名 発生記録        |                                                              | Point                                                                     |
| <b>詳細情報 –</b><br>管理番号 240507001512<br>メッセージ 発生記録請求に関する申請を行いました           |                                                              | ・検索結果が200件を超えた場合はエラーとなりま<br>すので、条件を絞って再度検索を行います。                          |
| <b>2024-05-07 15:48:30</b><br>実施ユーザー 電債 太郎 (RTanto11)<br>操作名 ログイン        |                                                              |                                                                           |
| 詳細情報 +                                                                   |                                                              |                                                                           |